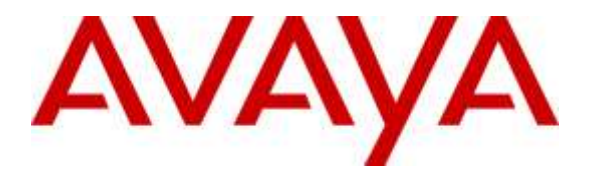

Avaya Solution & Interoperability Test Lab

# Application Notes for Spok Console, utilizing Spok CTI Layer, with Avaya Aura® Communication Manager and Avaya Aura® Application Enablement Services - Issue 1.0

### Abstract

These Application Notes describe a compliance-tested configuration comprised of Avaya Aura® Communication Manager, Avaya Aura® Application Enablement Services, Avaya IP and Digital Telephones, and Spok Console desktop applications.

Spok Console allows a user to operate a physical telephone and view call and telephone display information through a graphical user interface (GUI). Spok Console integrates with Spok CTI Layer, which is a middleware between Spok Console and Avaya Aura® Application Enablement Services, to control and monitor phone states.

Readers should pay attention to **Section 2**, in particular the scope of testing as outlined in **Section 2.1** as well as any observations noted in **Section 2.2**, to ensure that their own use cases are adequately covered by this scope and results.

Information in these Application Notes has been obtained through DevConnect compliance testing and additional technical discussions. Testing was conducted via the DevConnect Program at the Avaya Solution and Interoperability Test Lab.

### 1. Introduction

These Application Notes describe a compliance-tested configuration comprised of Avaya Aura® Communication Manager, Avaya Aura® Application Enablement Services, Avaya IP and Digital Telephones, and Spok Console applications.

Spok Console is a Windows-based attendant console application. Spok Console allows a user to operate a physical telephone and view call and telephone display information through a graphical user interface (GUI). Spok Console integrates with Spok CTI Layer, which is a middleware between Spok Console and Application Enablement Services, to control and monitor phone states.

It is the Spok CTI Layer service that actually uses the Application Enablement Services Device and Media Call Control (DMCC) Application Programming Interface (API) to share control of and monitor a physical telephone and receive the same terminal and first party call information received by the physical telephone. Spok Console in turn uses the Spok CTI Layer service to control and monitor a physical telephone. The Smart Console applications regularly provide the Database server with call and lamp state information concerning the controlled telephones.

# 2. General Test Approach and Test Results

The general approach was to exercise basic telephone and call operations on Avaya IP and Digital telephones using the aforementioned Spok desktop application. The main objectives were to verify that:

- The user may successfully use Smart Console to perform off-hook, on-hook, dial, answer, hold, retrieve, transfer, conference, and release operations on the physical telephone.
- The agent user may successfully use Smart Console to log into and out of an ACD, and move between agent work modes.
- Manual operations performed on the physical telephone are correctly reflected in the Smart Console GUI.
- Smart Console and manual telephone operations may be used interchangeably; for example, go off-hook using Smart Console and manually dial digits.
- Display and call information on the physical telephone is accurately reflected in the Smart Console GUI.
- Call states are consistent between Smart Console and the physical telephone.

For serviceability testing, failures such as cable pulls and resets were applied. All test cases passed.

DevConnect Compliance Testing is conducted jointly by Avaya and DevConnect members. The jointly-defined test plan focuses on exercising APIs and/or standards-based interfaces pertinent to the interoperability of the tested products and their functionalities. DevConnect Compliance Testing is not intended to substitute full product performance or feature testing performed by DevConnect members, nor is it to be construed as an endorsement by Avaya of the suitability or completeness of a DevConnect member's solution.

### 2.1. Interoperability Compliance Testing

The interoperability compliance test included features and serviceability. The focus of the compliance test was primarily on verifying the interoperability between Spok Console, Application Enablement Services, and Communication Manager.

### 2.2. Test Results

All test cases were executed and passed with the exception of the following observation.

During a scenario where the network connection from Spok Console is lost, the CTI service on Spok Console needed to be manually restarted to register the DMCC station again.

#### 2.3. Support

Technical support for the Spok Console solution can be obtained by contacting Spok:

- URL <u>http://www.spok.com</u>
- Phone (888) 797-7487

# 3. Reference Configuration

**Figure 1** illustrates the configuration used in these Application Notes. The sample configuration shows an enterprise with an Application Enablement Services, Communication Manager, Media Server with an Avaya G450 Media Gateway. Spok Console is configured to be in the same network as the enterprise. Endpoints include Avaya 9600 Series H.323 IP and Digital Telephones.

**Note**: Basic administration of Communication Manager and Application Enablement Services server is assumed. For details, see [1] and [2].

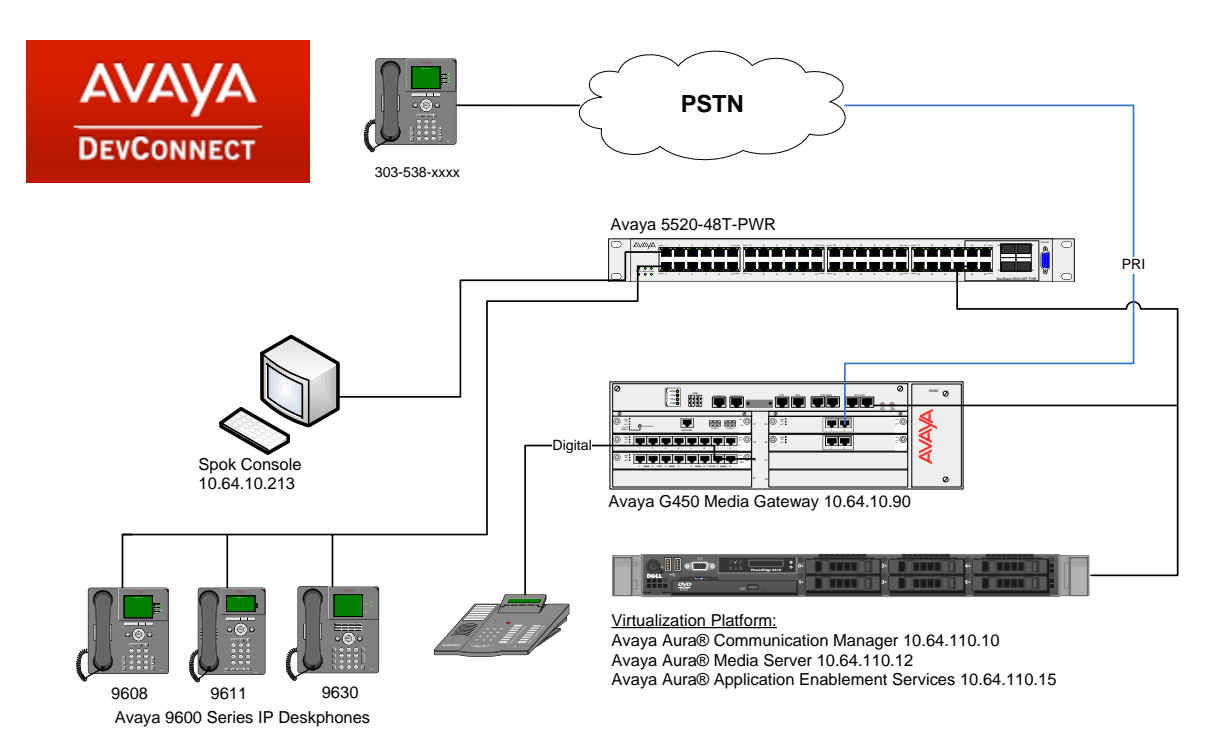

Figure 1: Spok Console Test Configuration

# 4. Equipment and Software Validated

The following equipment and software/firmware were used for the sample configuration provided:

| ]                 | Equipment                    | Software/Firmware        |
|-------------------|------------------------------|--------------------------|
| Avaya Aura® Con   | nmunication Manager          | R017x.00.0.441.0 - 23012 |
| Avaya Aura® App   | lication Enablement Services | 7.0.1.0.2.15-0           |
| Avaya Aura® Med   | lia Server                   | 7.7.0.334 A15            |
| Avaya G450 Medi   | a Gateway                    | 37.19.0                  |
| Avaya 9600 Series | IP Telephones                |                          |
|                   | 9641/9611/9608 (H.323)       | 6.6.2                    |
|                   | 9630 (H.323)                 | 3.2.6                    |
| Spok CTI Layer    |                              | 5.9.112.112              |
| Spok Console      |                              | 7.8.100                  |

# 5. Configure Avaya Aura® Communication Manager

This section describes the procedures for configuring IP Services, Feature Access Codes, Abbreviated Dialing, and controlled telephones.

### 5.1. Configure IP Services

Enter the **change node-names ip** command. In the compliance-tested configuration, the procr IP address was used for registering H.323 endpoints, and for connectivity to Application Enablement Services.

| change node-names | ip            | Page | 1 of | 2 |
|-------------------|---------------|------|------|---|
|                   | IP NODE NAMES |      |      |   |
| Name              | IP Address    |      |      |   |
| acms              | 10.64.110.18  |      |      |   |
| aes               | 10.64.110.15  |      |      |   |
| ams               | 10.64.110.16  |      |      |   |
| asm               | 10.64.110.13  |      |      |   |
| biscom            | 10.64.101.152 |      |      |   |
| cms17             | 10.64.10.85   |      |      |   |
| default           | 0.0.0         |      |      |   |
| egwl              | 10.64.110.200 |      |      |   |
| egw2              | 10.64.110.201 |      |      |   |
| procr             | 10.64.110.10  |      |      |   |
| procr6            | ::            |      |      |   |

Enter the **change ip-services** command. On **Page 1**, configure the Service Type field to **AESVCS** and the Enabled field to **y**. The Local Node field should be pointed to the **procr** that was configured previously in the IP NODE NAMES form in this section. During the compliance test, the default port was used for the Local Port field.

| change ip-services Page |         |       |    |          |         |        |  | 3 |
|-------------------------|---------|-------|----|----------|---------|--------|--|---|
| j- <u>-</u> -           |         |       |    |          |         |        |  | - |
|                         |         |       |    |          |         |        |  |   |
|                         |         |       | IP | SERVICES |         |        |  |   |
| ~ .                     |         |       |    |          | -       | -      |  |   |
| Service                 | Enab⊥ed | Local |    | Local    | Remote  | Remote |  |   |
| Type                    |         | Node  |    | Port     | Node    | Port   |  |   |
| - 110 -                 |         |       |    | 1010     | 110 010 | 1011   |  |   |
| AESVCS                  | vr      | orocr |    | 8765     |         |        |  |   |
|                         |         | 1     |    |          |         |        |  |   |
|                         |         |       |    |          |         |        |  |   |

On **Page 4**, enter the hostname of the Application Enablement Services server for the AE Services Server field. The server name may be obtained by logging in to the Application Enablement Services server using ssh, and running the command **uname** -a. Enter an alphanumeric password for the Password field. Set the Enabled field to **y**. The same password will be configured on the Application Enablement Services server in **Section 6.2**.

| change ip-se | rvices |          |                   |            | Page   | 3 of | 3 |
|--------------|--------|----------|-------------------|------------|--------|------|---|
|              |        |          | AE Services Admin | nistration |        |      |   |
|              |        |          |                   |            |        |      |   |
| Server II    | ) AE   | Services | Password          | Enabled    | Status |      |   |
|              |        | Server   |                   |            |        |      |   |
| 1:           | aes    |          | *                 | У          | idle   |      |   |
| 2:           |        |          |                   |            |        |      |   |

Solution & Interoperability Test Lab Application Notes ©2016 Avaya Inc. All Rights Reserved.

### 5.2. Configure Feature Access Codes (FAC)

Enter the **change feature-access-codes** command. On **Page 1** of the FEATURE ACCESS CODE (FAC) form, verify the Auto Route Selection (ARS) – Access Code 1 field is set to **9**.

| change feature-access-codes                         | Page         | 1 of | 11 |
|-----------------------------------------------------|--------------|------|----|
| FEATURE ACCESS CODE (FAC)                           |              |      |    |
| Abbreviated Dialing List1 Access Code:              |              |      |    |
| Abbreviated Dialing List2 Access Code:              |              |      |    |
| Abbreviated Dialing List3 Access Code:              |              |      |    |
| Abbreviated Dial - Prgm Group List Access Code:     |              |      |    |
| Announcement Access Code:                           |              |      |    |
| Answer Back Access Code: #25                        |              |      |    |
| Attendant Access Code:                              |              |      |    |
| Auto Alternate Routing (AAR) Access Code: 8         |              |      |    |
| Auto Route Selection (ARS) - Access Code 1: 9 Acc   | cess Code 2: |      |    |
| Automatic Callback Activation: De                   | activation:  |      |    |
| Call Forwarding Activation Busy/DA: *97 All: *99 De | activation:  | *98  |    |

### 5.3. Configure Dialplan

Enter the **change dialplan analysis** command. Create a single digit dial string with 9 and associate it with **Feature Access Code (fac)**.

| change dialg | lan an | alvsis |                |                    |                  |        | Page      | 1 of   | 12 |
|--------------|--------|--------|----------------|--------------------|------------------|--------|-----------|--------|----|
| jj           |        | 1      | DIAL PLA<br>Lo | N ANALY<br>cation: | SIS TABLE<br>all | Pe     | ercent Fi | ull: 1 |    |
| Dialed       | Total  | Call   | Dialed         | Total              | Call             | Dialed | Total     | Call   |    |
| String       | Lengt  | h Type | String         | Length             | Туре             | String | Length    | Туре   |    |
| 1            | 3      | dac    |                |                    |                  |        |           |        |    |
| 1            | 4      | ext    |                |                    |                  |        |           |        |    |
| 1            | 5      | ext    |                |                    |                  |        |           |        |    |
| 3            | 10     | ext    |                |                    |                  |        |           |        |    |
| 8            | 1      | fac    |                |                    |                  |        |           |        |    |
| 9            | 1      | fac    |                |                    |                  |        |           |        |    |
| *            | 3      | dac    |                |                    |                  |        |           |        |    |
| #            | 3      | dac    |                |                    |                  |        |           |        |    |

### 5.4. Configure Hunt Group

Enter the **add hunt-group n** command, where **n** is an unused hunt group number. On **Page 1** of the HUNT GROUP form, assign a descriptive Group Name and Group Extension valid in the provisioned dial plan.

```
add hunt-group 1
                                                             Page 1 of
                                                                           4
                                 HUNT GROUP
           Group Number: 1
                                                          ACD? y
             Group Name: Hunt Group 1
                                                        Queue? y
        Group Extension: 12001
                                                       Vector? y
            Group Type: ucd-mia
                     TN: 1
                               MM Early Answer? n
Local Agent Preference? n
                    COR: 1
         Security Code:
ISDN/SIP Caller Display:
            Queue Limit: unlimited
Calls Warning Threshold: Port:
 Time Warning Threshold:
                              Port:
```

### 5.5. Configure Abbreviated Dialing

Enter the **add abbreviated-dialing system** command. In the **DIAL CODE** list, enter the Feature Access Codes for ACD Login and Logout.

```
change abbreviated-dialing system
                                                           Page 1 of 1
                     ABBREVIATED DIALING LIST
                             SYSTEM LIST
Size (multiple of 5): 5 Privileged? n
                                           Label Language:english
DIAL CODE
                                   LABELS (FOR STATIONS THAT DOWNLOAD LABELS)
    01: *01
                                        01: Log-in
    02: *06
                                         02: Log-out
                                         03: *********
    03:
                                         04: *********
    04:
                                         05: *********
    05:
```

### 5.6. Configure Controlled Telephones

Enter the **change station r** command, where **r** is the extension of a registered, physical Avaya IP or Digital telephone. On **Page 1** of the **station** form, enter a phone Type, descriptive name, Security Code and set IP SoftPhone field to **y** to allow the physical station to be controlled by a softphone such as the Spok Console application.

| change station 11054     |          | P                             | age 1   | of   | 5 |  |
|--------------------------|----------|-------------------------------|---------|------|---|--|
|                          |          | STATION                       |         |      |   |  |
|                          |          |                               |         |      |   |  |
| Extension: 11054         |          | Lock Messages? n              |         | BCC: | 0 |  |
| Туре: 9630               |          | Security Code: 123456         |         | TN:  | 1 |  |
| Port: S00088             |          | Coverage Path 1:              |         | COR: | 1 |  |
| Name: Spok Console       |          | Coverage Path 2:              |         | COS: | 1 |  |
|                          |          | Hunt-to Station:              | Те      | sts? | У |  |
| STATION OPTIONS          |          |                               |         |      |   |  |
| Location:                |          | Time of Day Lock Table        | :       |      |   |  |
| Loss Group:              | 19       | Personalized Ringing Pattern  | : 1     |      |   |  |
|                          |          | Message Lamp Ext              | : 11054 |      |   |  |
| Speakerphone:            | 2-way    | Mute Button Enabled           | ?у      |      |   |  |
| Display Language:        | english  | Button Modules                | : 0     |      |   |  |
| Survivable GK Node Name: |          |                               |         |      |   |  |
| Survivable COR:          | internal | Media Complex Ext             | :       |      |   |  |
| Survivable Trunk Dest?   | У        | IP SoftPhone                  | ?у      |      |   |  |
|                          | -        |                               | -       |      |   |  |
|                          |          | IP Video Softphone            | ? n     |      |   |  |
|                          | Short/   | Prefixed Registration Allowed | : defau | lt   |   |  |
|                          |          | -                             |         |      |   |  |
|                          |          | Customizable Labels           | ? у     |      |   |  |

On **Page 4** of the station form, for **ABBREVIATED DIALING List 1**, enter the abbreviated dialing group configured in previous section. On **Pages 4** and **5** of the station forms, configure the following BUTTON ASSIGNMENTS in addition to the call-appr (call appearance) buttons as shown below:

| 1 11054                                                                                                    |                                              | -              | 4 6  | - |
|----------------------------------------------------------------------------------------------------|----------------------------------------------|----------------|------|---|
| change station 11054                                                                                                    |                                              | Page           | 4 OI | 5 |
|                                                                                                    | STATION                                      |                |      |   |
| SITE DATA<br>Room:<br>Jack:                                                                                                    | Headset<br>Speaker                           | t? n<br>r? n   |      |   |
| Cable:                                                                                                    | Mounting                                     | y: d           |      |   |
| Floor:                                                                                                    | Cord Length                                  | n: 0           |      |   |
| Building:                                                                                                    | Set Color                                    | c:             |      |   |
| 5                                                                                                    |                                              |                |      |   |
| ABBREVIATED DIALING<br>Listl: system                                                                                                    | List2: List3:                                | :              |      |   |
|                                                                                                    |                                              |                |      |   |
| BUTTON ASSIGNMENTS<br>1: call-appr<br>2:                                                                                                    | 5: brdg-appr B:1 E:1<br>6: brdg-appr B:2 E:1 | L1011<br>L1011 |      |   |
| 3: brdg-appr B:1 E:11010<br>4: brdg-appr B:2 E:11010                                                                                                    | 7: auto-in<br>8: aux-work RC:                | Grp:<br>Grp:   |      |   |
| voice-mail                                                                                                    |                                              |                |      |   |
| change station 11054                                                                                                    | STATION                                      | Page           | 5 of | 5 |
| BUTTON ASSIGNMENTS                                                                                                    |                                              |                |      |   |
| 9: abrv-dial List: 1 DC: 01<br>10: abrv-dial List: 1 DC: 02<br>11:<br>12:<br>13:<br>14:<br>15:<br>16:<br>17:<br>18:<br>19:<br>20:<br>21:<br>22:<br>23: togle-swap |                                              |                |      |   |
| 24: release                                                                                                    |                                              |                |      |   |

**Note:** For Spok Console customers, the Toggle Swap Feature is not supported on Avaya 9621G and Avaya 9641G Deskphones.

Repeat the instructions provided in this section for each physical station that is to be controlled / monitored by the Spok CTI Layer.

# 6. Configure Application Enablement Services

The Application Enablement Services server enables Computer Telephony Interface (CTI) applications to control and monitor telephony resources on Communication Manager.

This section assumes that installation and basic administration of the Application Enablement Services server has been performed. The steps in this section describe the configuration of a Switch Connection, a CTI user, a DMCC port.

#### 6.1. Device and Media Call Control API Station Licenses

The Spok Console Service instances appear as "virtual" stations/softphones to Communication Manager. Each of these virtual stations, hereafter called Device and Media Call Control API station, requires a license. Note that this is separate and independent of Avaya IP Softphone licenses, which are required for Avaya IP Softphones but not required for Device and Media Call Control API stations. To check and verify that there are sufficient DMCC licenses, log in to <a href="https://<IP address of the Application Enablement Services server>/index.jsp">https://<IP address of the Application Enablement Services Server>/index.jsp</a>, and enter appropriate login credentials to access the Application Enablement Services Management Console page.

Select the Licensing  $\rightarrow$  WebLM Server Access link from the left pane of the window (not shown). During the compliance testing, Avaya Aura System Manager was used as a license server.

Provide appropriate login credentials and log in.

| <sup>©</sup> System Manager 7.0                                                                                                    |                                                                                            |
|----------------------------------------------------------------------------------------------------|--------------------------------------------------------------------------------------------|
| Recommended access to System Manager is via<br>FQDN.<br>Go to central login for Single Sign-On<br>If IP address access is your only option, then<br>note that authentication will fail in the following<br>cases:<br>• First time login with "admin" account<br>• Expired/Reset passwords<br>Use the "Change Password" hyperlink on this<br>page to change the password manually, and | User ID:<br>Password:<br>Log On Cancel<br>Change Passwor                                   |
| then login.<br>Also note that single sign-on between servers in                                                                                                    | • Supported Browsers: Internet Explorer 9.x, 10.x or 11.x or Firefox 36.<br>37.0 and 38.0. |

Navigate to Home  $\rightarrow$  Licenses. On the WebLM Home page, select License Products  $\rightarrow$  Application\_Enablement link from the left pane of the window.

On the Licensed Features page, verify that there are sufficient DMCC licenses.

**Note:** TSAPI licenses (1 per agent station) are also required if calls routed to agent stations via ACD. Without TSAPI licenses, the agents will not see the First Party Call Control (1PCC) calling party information. i.e., Calling Party Number.

| Licenses X                                 |                                           |                 |                           |    |
|--------------------------------------------|-------------------------------------------|-----------------|---------------------------|----|
|                                            |                                           |                 |                           |    |
| WebLM Home                                 | Application Enablement (CTI) - Rel        | ease: 7 - SID:  | 10503000                  | St |
| Install license                            | You are here: Licensed Products > Applica | tion Enablement | > View License Canacity   |    |
| Licensed products                          |                                           |                 | - Hen Electrice expecting |    |
| APPL_ENAB                                  | License installed on: November 6, 201     | 15 10:28:17 AM  | -06:00                    |    |
| <ul> <li>Application_Enablement</li> </ul> |                                           |                 |                           |    |
| View license capacity                      | License File Host IDs: V8-8F-D4           | 4-3A-49-C6      |                           |    |
| View peak usage                            | T                                         |                 |                           |    |
| ASBCE                                      | Licensed Features                         |                 |                           |    |
| Session_Border_Controller_E_AE             | T                                         |                 |                           |    |
| CE                                         | 13 Items 🛛 Show All 🗸                     |                 |                           |    |
| ► COLLABORATION_ENVIRONMENT                | Feature (License Keyword)                 | Expiration date | Licensed capacity         |    |
| СММ                                        | Device Media and Call Control             | permanent       | 10000                     |    |
| Communication_Manager_Messagir             |                                           |                 |                           |    |
| Configure Centralized Licensing            | VALUE_AES_AEC_LARGE_ADVANCED              | permanent       | 16                        |    |
| COLLABORATION_DESIGNER                     | AES HA LARGE                              | permanent       | 16                        |    |
| Collaboration_Designer                     | AES ADVANCED MEDIUM SWITCH                |                 |                           |    |
| COMMUNICATION_MANAGER                      | VALUE_AES_AEC_MEDIUM_ADVANCED             | permanent       | 16                        |    |
| ►Call_Center                               | Unified CC API Desktop Edition            | permanent       | 10000                     |    |
| Communication_Manager                      | CVI AN ASAT                               |                 |                           |    |
| Configure Centralized Licensing            | VALUE_AES_CVLAN_ASAI                      | permanent       | 16                        |    |
| MSR                                        | AES HA MEDIUM                             | permanent       | 16                        |    |
| ▶Media_Server                              |                                           |                 |                           |    |
| ORCHESTRATION_DESIGNER_IDE                 | VALUE_AES_AEC_SMALL_ADVANCED              | permanent       | 16                        |    |
| •Orchestration_Designer_IDE                | DLG                                       | permanent       | 16                        |    |
| POM                                        | VALUE_AES_DLG                             |                 |                           |    |
| ►POM                                       | VALUE_AES_TSAPI_USERS                     | permanent       | 10000                     |    |
| SESSION_BORDER_CONTROLLER                  | CVLAN Proprietary Links                   | permanent       | 16                        |    |

#### 6.2. Configure Switch Connection

Launch a web browser, enter <u>https://<IP address of the Application Enablement Services server></u> in the address field, and log in with the appropriate credentials for accessing the Application Enablement Services Management Console pages.

| <br>Management Console         |  |
|--------------------------------|--|
| Please login here:<br>Username |  |
|                                |  |

Click on **Communication Manager Interface**  $\rightarrow$  **Switch Connection** in the left pane to invoke the Switch Connections page. A Switch Connection defines a connection between the Application Enablement Services and Communication Manager. Enter a descriptive name for the switch connection and click on Add Connection.

| AVAYA                                                                                                    | Application Enable<br>Management | ement Services<br>Console | Welcome: User cust<br>Last logn: Wed Jul 27 15:20:21 2016 from 10.64.1<br>Number of prior failed login attempts: 0<br>HostName/TP: acs/10.64.110.15<br>Server Offer Type: VIRTUAL_APPLIANCE_ON_VMV<br>SW Version: 7.0.1.0.2.15-0<br>Server Date and Time: Wed Jul 27-15:28:14 MDT<br>HA Status: Not Configured |                |                         |
|----------------------------------------------------------------------------------------------------|----------------------------------|---------------------------|----------------------------------------------------------------------------------------------------|----------------|-------------------------|
| Communication Manager In                                                                                                    | sterface   Switch Connections    |                           |                                                                                                    |                | Home   Help   Logout    |
| AE Services<br>Communication Manage<br>Interface                                                                                                    | Switch Connections               |                           |                                                                                                    |                |                         |
| Switch Connections                                                                                                    | acm                              | Add Connection            |                                                                                                    |                |                         |
| Dial Plan                                                                                                    | Connection Name                  | Processor Ethernet        | Msg Period                                                                                                    | Number         | of Active Connections   |
| High Availability                                                                                                    | (i) acm                          | Yes                       | 30                                                                                                    | 1              |                         |
| <ul> <li>Licensing</li> <li>Maintenance</li> </ul>                                                                                                    | Edit Connection Edit             | PE/CLAN IPs Edit H.323 C  | iatekeeper Del                                                                                                    | ete Connection | Survivability Hierarchy |
| and the state of the second state of the second state of the secon |                                  |                           |                                                                                                    |                |                         |

The next window that appears prompts for the **Switch Password**. Enter the same password that was administered in Communication Manager in **Section 5.1**. Check box for **Processor Ethernet**. Click on **Apply**.

Welcome: User nust

| AVAYA                              | Application Enablemen<br>Management Conse | nt Services | Last login: Wed Jul 27 15:20:21 2016 from 10.64.10.47<br>Number of prior failed login attempts: 0<br>HostName/IP: aeg/10.64.110.15<br>Server Offer Type: VIRTUAL_APPLIANCE_ON_VMWARE<br>SW Version: 7.0.1.0.2.15-0<br>Server Date and Time; Wed Jul 27.15:30:02 MDT 2016<br>HA Status: Not Configured |
|------------------------------------|-------------------------------------------|-------------|----------------------------------------------------------------------------------------------------|
| Communication Manager              | Interface   Switch Connections            |             | Home   Help   Logout                                                                                                    |
| + AE Services                      |                                           |             |                                                                                                    |
| - Communication Manag<br>Interface | er Connection Details - acm               |             |                                                                                                    |
| Switch Connections                 | Switch Password                           | •••••       |                                                                                                    |
| Dial Plan                          | Confirm Switch Password                   |             |                                                                                                    |
| High Availability                  | Msg Period                                | 30          | Minutes (1 - 72)                                                                                                    |
| + Licensing                        | Provide AE Services certificate to        | switch      |                                                                                                    |
| > Maintenance                      | Secure H323 Connection                    |             |                                                                                                    |
| Networking                         | Processor Ethernet                        | Ø           |                                                                                                    |
| > Security                         | Apply Cancel                              |             |                                                                                                    |
| > Status                           |                                           |             |                                                                                                    |

After returning to the Switch Connections page, select the radio button corresponding to the switch connection added previously, and click on **Edit PE/CLAN IPs**.

| Application En<br>Manage     | plication Enablement Services<br>Management Console |                                            |                                                       |                                                       | Welcome: User cust<br>Last login: Wed Jul 27 15:20:21 2016 from 10.64.10.<br>Number of prior failed login attempts: 0<br>HostNeme/IP: eso/10.64.110.15<br>Server Offer Type: VIRTUAL_APPLIANCE_ON_VMWA<br>SW Version: 7.0.1.0.2.15-0<br>Server Date and Time: Wed Jul 27 15:30:59 MDT 20:<br>HA Status: Not Configured                                           |  |  |
|------------------------------|-----------------------------------------------------|--------------------------------------------|-------------------------------------------------------|-------------------------------------------------------|----------------------------------------------------------------------------------------------------|--|--|
| nterface   Switch Connection | ns.                                                 |                                            |                                                       |                                                       | Home   Help   Logout                                                                                                    |  |  |
| er Switch Connection         | ns                                                  |                                            |                                                       |                                                       |                                                                                                    |  |  |
|                              | Add                                                 | Connection                                 |                                                       |                                                       |                                                                                                    |  |  |
| Connection No                | ame 👘 🗧 Pro                                         | cessor Ethernet                            | Msg Perio                                             | od Number                                             | of Active Connections                                                                                                    |  |  |
| acm                          | Yes                                                 |                                            | 30                                                    | 1                                                     |                                                                                                    |  |  |
| Edit Connection              | Edit PE/CLAN                                        | IPs Edit H.323 (                           | Satekeeper                                            | Delete Connection                                     | Survivability Hierarchy                                                                                                    |  |  |
|                              | Application En<br>Manage                            | Application Enablemen<br>Management Consol | Application Enablement Services<br>Management Console | Application Enablement Services<br>Management Console | Application Enablement Services<br>Management Console Weldowner/Der zeichen<br>Server Offer Type: V<br>Server Date and Tim<br>HA Status: Not Confe<br>Interface   Switch Connections<br>Switch Connections<br>Gennection Name Processor Ethernet Msg Period Number<br>@ acm Yes 30 1<br>Edit Connection Edit PE/CLAN IPs Edit H.323 Gatekeeper Delete Connection |  |  |

Enter the IP address of Procr used for Application Enablement Services connectivity from **Section 5.1**, and click on **Add Name or IP**.

| avaya                                              | Application Ena<br>Manageme   | blement Services<br>ent Console | Number of prior failed login attempts: 0<br>HostName/IP: eee/10.64.110.15<br>Server Offer Type: VIRTUAL_APPLIANCE_ON_VMW/<br>SW Version: 7.0.1.0.2.15-0<br>Server Date and Time: Wed Jul 27 15:33:53 MDT 20<br>HA Status: Not Configured |
|----------------------------------------------------|-------------------------------|---------------------------------|----------------------------------------------------------------------------------------------------|
| Communication Manager In                           | nterface   Switch Connections |                                 | Home   Help   Log                                                                                                    |
| AL Services     Communication Manage     Interface | Edit Processor Ether          | net IP - acm                    |                                                                                                    |
| Switch Connections                                 | 10.64.110.10                  | Add/Edit Name or IP             |                                                                                                    |
| Dial Plan                                          |                               | Name or IP Address              | Status                                                                                                    |
| High Availability                                  | 10.64.110.10                  |                                 | In Use                                                                                                    |
| + Licensing                                        | Back                          |                                 |                                                                                                    |
| Maintenance                                        |                               |                                 |                                                                                                    |

After returning to the Switch Connections page, select the radio button corresponding to the switch connection added previously, and click on the **Edit H.323 Gatekeeper** button.

AVAYA

Application Enablement Services Management Console Welcome: User cust Last login: Wed Jul 27 15:20:21 2016 from 10.64.10.47 Number of prior failed login attempts: D HostName/IP: acc/10.64.110.15 Server Offer Type: VIRTUAL\_APPLIANCE\_ON\_VMWARE SW Version: 7.0.1.0.2.15-0 Server Date and Time: Wed Jul 27 15:34:51 MDT 2016 HA Status: Nut Configured

Welcome: User-cust

Last login: Wed Jul 27 15:20:21 2016 from 10.64.10.47

| Communication Manager Interfa                                                | ce   Switch Connections |               |              |            |        |            | Home   Help   Log       |
|------------------------------------------------------------------------------|-------------------------|---------------|--------------|------------|--------|------------|-------------------------|
| <ul> <li>AE Services</li> <li>Communication Manager<br/>Interface</li> </ul> | Switch Connections      |               |              |            |        |            |                         |
| Switch Connections                                                           |                         | Add Conne     | action       |            |        |            |                         |
| Dial Plan                                                                    | Connection Name         | Processo      | r Ethernet   | Hsg Per    | hind   | Number     | of Active Connections   |
| High Availability                                                            | le ecm                  | Yes           |              | 30         | 1      |            |                         |
| <ul> <li>Licensing</li> <li>Maintenance</li> </ul>                           | Edit Connection Edit    | t PE/CLAN IPs | Edit H.323 G | iatekeeper | Delete | Connection | Survivability Hierarchy |

On the Edit H.323 Gatekeeper – acm page, enter the procr IP address which will be used for the DMCC service. Click on Add Name or IP.

| avaya                               | Application Enablement<br>Management Console | Welcome: User cust<br>Last login: Wed Jul 27 15:20:21 2016 from 10.64.10.47<br>Number of prior failed login attempts: 0<br>HostName/IP: aes/10.64.110.15<br>Server Offer Type: VIBTUAU_APPLIANCE_ON_VMWARE<br>SW Version' 7.0.10.2.15-0<br>Server Date and Time: Wed Jul 27 15:35:44 MOT 2016<br>HA Status: Not Configured |
|-------------------------------------|----------------------------------------------|----------------------------------------------------------------------------------------------------|
| Communication Manager Is            | iterface   Switch Connections                | Home   Help   Lagout                                                                                                    |
| > AE Services                       | 10                                           |                                                                                                    |
| - Communication Manage<br>Interface | Edit H.323 Gatekeeper - acm                  |                                                                                                    |
| Switch Connections                  | 10.64.110.10 Add N                           | ame or IP                                                                                                    |
| Dial Plan                           | Name or IP Address                           |                                                                                                    |
| High Availability                   | (10.64.110.10)                               |                                                                                                    |
| + Licensing                         | Delete IP Back                               |                                                                                                    |
| ) Maintenance                       |                                              |                                                                                                    |

#### 6.3. Configure the CTI Users

Navigate to User Management  $\rightarrow$  User Admin  $\rightarrow$  Add User link from the left pane of the window. On the Add User page, provide the following information:

- User Id
- Common Name
- Surname
- User Password
- Confirm Password

Select **Yes** using the drop down menu on the CT User field. This enables the user as a CTI user. Default values may be used in the remaining fields. Click the **Apply** button (not shown) at the bottom of the screen to complete the process.

| AVAYA A                                                          | pplication Enal<br>Manageme | blement Services<br>ent Console | Last login: Wed Jul 27 15:20:21 2016 from 10.64.10.47<br>Number of prior failed login attempts: 0<br>HostName/IP: aes/I0.64.110.15<br>Server: Offer Type: VIRTUAL_APPLIANCE_ON_VMWARE<br>SW Version: 7:0.1.0.2:15-0<br>Server Date and Time: Wed Jul 27 15:39:19 MDT 2016<br>HA Status: Not Configured |
|------------------------------------------------------------------|-----------------------------|---------------------------------|----------------------------------------------------------------------------------------------------|
| ) AE Services                                                    | Add Base                    |                                 |                                                                                                    |
| Interface                                                        | Add User                    | 1                               |                                                                                                    |
| High Availability                                                | Fields marked with * can r  | interno                         |                                                                                                    |
| > Licensing                                                      | * Common Name               | interrup                        |                                                                                                    |
| > Maintenance                                                    | - Common Name               | moerop                          |                                                                                                    |
| > Networking                                                     | - Sumame                    | interop                         |                                                                                                    |
| > Security                                                       | - User Password             |                                 |                                                                                                    |
| > Status                                                         | * Confirm Password          |                                 |                                                                                                    |
| ▼ User Management                                                | Admin Note                  | 1                               |                                                                                                    |
| F Service Admin                                                  | Avaya Role                  | None                            |                                                                                                    |
| - User Admin                                                     | Business Category           |                                 |                                                                                                    |
| Add User                                                         | Cer License<br>CM Home      |                                 |                                                                                                    |
| <ul> <li>Unange üser Password</li> <li>List All Users</li> </ul> | Css Home                    |                                 |                                                                                                    |
| <ul> <li>Modify Default Users</li> </ul>                         | CT User                     | Yes                             |                                                                                                    |
| Search Users                                                     | Department Number           |                                 |                                                                                                    |

The above information (User ID and User Password) must match with the information configured in the Spok Console Configuration page in **Section 7**.

Once the user is created, navigate to the Security  $\rightarrow$  Security Database  $\rightarrow$  CTI Users  $\rightarrow$  List All Users link from the left pane of the window. Select the User ID created previously, and click the Edit button to set the permission of the user (not shown).

Welcome: User-cust

Provide the user with unrestricted access privileges by checking the **Unrestricted Access** checkbox. Click on the **Apply Changes** button.

| AVAYA                             | Application Enableme<br>Management Con | sole                                 | logini Wed Jul 27 15:20:21 2016 from 10<br>iber of prior failed login attempts: 0<br>filame/IP: ase/10.84.110.15<br>ver Offer Type: VIRTUAL_APPLIANCE_ON_<br>Version: 7.6.1.0.2.15-0<br>ver Date and Time: Wed Jul 27:15:37:40 h<br>Status: Not Configured | .64.10.47<br>VMWARE |
|-----------------------------------|----------------------------------------|--------------------------------------|----------------------------------------------------------------------------------------------------|---------------------|
| Security   Security Databa        | se   CTI Users   List All Users        |                                      | Home   Help                                                                                                    | Logout              |
| AE Services                       |                                        |                                      |                                                                                                    |                     |
| Communication Manage<br>Interface | Edit CTI User                          |                                      |                                                                                                    |                     |
| High Availability                 | User Profile1                          | User ID                              | interop                                                                                                    |                     |
| + Licensing                       |                                        | Common Name                          | interop                                                                                                    |                     |
| Maintenance                       |                                        | worktop Name                         | CA CA                                                                                                    |                     |
| > Networking                      | · · · · · · · · · · · · · · · · · · ·  | Unrestricted Access                  | 2                                                                                                    |                     |
| * Security                        | Call and Device Control:               | Call Origination/Termination and Dev | ice None -                                                                                                    |                     |
| Account Management                | 8                                      | Status                               |                                                                                                    |                     |
| + Audit                           | Call and Device Monitoring:            | Device Monitoring                    | None -                                                                                                    |                     |
| Certificate Manageme              | nt                                     | Calls On A Device Monitoring         | None -                                                                                                    |                     |
| Enterprise Directory              |                                        | Call Monitoring                      |                                                                                                    |                     |
| + Host AA                         |                                        |                                      | Taxan and a second second second second second second second second second second second second second second s                                                                                                    |                     |
| PAM                               | Routing Control:                       | Allow Routing on Listed Devices      | None -                                                                                                    |                     |
| * Security Database               | Apply Changes Cancel Ch                | anges                                |                                                                                                    |                     |
| Control                           |                                        |                                      |                                                                                                    |                     |

#### 6.4. Configure the DMCC Port

Navigate to the **Networking**  $\rightarrow$  **Ports** link, from the left pane of the window, to set the DMCC server port. During the compliance test, the default port values were utilized. The following screen displays the default port values. Since the unencrypted port was utilized during the compliance test, set the Unencrypted Port field to **Enabled**. Default values may be used in the remaining fields. Click the **Apply Changes** button (not shown) at the bottom of the screen to complete the process.

| AVAYA Ap                 | ces              | Welcome: User cust<br>Lest login: Wed Jul 27 15:20:21 2016 from 10.54.10.47<br>Number of prior failed login attempts: 0<br>HoeName/19: aee/10.64.110.15<br>Server Offer Type: VIRTUAL_APPLIANCE_ON_VMWARI<br>SW Version: 7.0.1.0.2.15-0<br>Server Date and Time: Wed Jul 27 15:41:18 MDT 2018<br>HA Status: Not Configured |          |   |         |          |  |
|--------------------------|------------------|----------------------------------------------------------------------------------------------------|----------|---|---------|----------|--|
| L AE Saniras             |                  |                                                                                                    |          |   |         |          |  |
| Communication Manager    | Ports            |                                                                                                    |          |   |         |          |  |
| High Availability        | CVLAN Ports      |                                                                                                    |          |   | Enabled | Disabled |  |
| + Licensing              | 0.0000000000     | Unencrypted TCP Port                                                                                                    | 9999     |   | ۲       | 0        |  |
| + Maintenance            |                  | Encrypted TCP Port                                                                                                    | 9998     | 0 | ۲       | 0        |  |
| * Networking             | 50.00.0          |                                                                                                    | 2011     |   | 1000    |          |  |
| AE Service IP (Local IP) | DLG Port         | TCP Port                                                                                                    | 5678     |   |         |          |  |
| Network Configure        | TSAPI Ports      |                                                                                                    |          |   | Enabled | Disabled |  |
| Ports                    |                  | TSAPI Service Port                                                                                                    | 450      |   | ۲       | 0        |  |
| TCP/TLS Settings         |                  | Local TLINK Ports                                                                                                    |          |   |         |          |  |
| ) Security               | 1                | TCP Port Min                                                                                                    | 1024     |   |         |          |  |
| ) Status                 |                  | TCP Port Max<br>Upencrynted TI INK Ports                                                                                                    | 1039     |   |         |          |  |
| + User Management        |                  | TCP Port Min                                                                                                    | 1050     |   |         |          |  |
| + Utilities              |                  | TCP Port Max                                                                                                    | 1065     |   |         |          |  |
| + Help                   |                  | Encrypted TLINK Ports                                                                                                    | Louisson |   |         |          |  |
|                          | ·                | TCP Port Min                                                                                                    | 1066     |   |         |          |  |
|                          |                  | TCP Port Max                                                                                                    | 1081     |   |         |          |  |
|                          | DMCC Server Port | is                                                                                                    | 1108     |   | Enabled | Disabled |  |
|                          |                  | Unencrypted Port                                                                                                    | 4721     |   | ۲       | 0        |  |
|                          |                  | Encrypted Port                                                                                                    | 4722     |   | ۲       | 0        |  |
|                          |                  | TR/87 Port                                                                                                    | 4723     |   | 0       | ۲        |  |

# 7. Configure Spok Console

Spok installs, configures, and customizes the Smart Console applications for their end customers. Spok Console integrates with Spok CTI Layer, which is a middleware between Spok Console and Application Enablement Services, to control and monitor the phone states.

**Note:** Avaya phones as the network supplier for the agent workstations is not supported by Spok. Agent workstations should have their own network connection, separate from Avaya phones.

The following shows the **Spok AES CTI Services Setup** page. Provide the following information:

Under DMCC Settings

- AES Server Enter the IP address of the Application Enablement Services.
- Switch IP Address Enter the procr IP address of Communication Manager.
- **Port** Enter the port utilized during the compliance test.
- User Enter the user name created for Spok Console.
- **Password** Enter the password created for Spok Console.

Under Phone Device Settings

- **Extension** –Enter the extension that will be controlled by Spok Console.
- **Security Code** Enter the security code for the controlled station.
- **Release Button** Enter the Release button assigned for the controlled station.
- Line Appearances Enter the line appearances used for the controlled station.

|                   | AES Server       | 10.64.110.15                                           | Euteroper          | 11054                                    | BIT Transfer Button Id               | -          |
|-------------------|------------------|--------------------------------------------------------|--------------------|------------------------------------------|--------------------------------------|------------|
| -                 | Switch Name      |                                                        | Children Children  | 11034                                    | Pala and Bullet Id                   | 1          |
| Switc             | h IP Interface   | 10.64 110.10                                           | Security Code:     |                                          | Helease Button Id                    | 104        |
|                   | Port             | Unsecure (4721) + Application (# 12                    | Max SDA Timer (ms) | 250                                      | Toggle-Swap Button Id.               | 123        |
| Local             | Certificate File |                                                        | Line Appearances:  | Line 1 Button Id -<br>Line 2 Button Id - | 1 Display Id = a<br>2 Display Id = b | •          |
|                   | SSL Protocol     | TESVEITamport Lowe Security version 11 +               |                    | Line 3 Button Id -                       | 3 Display Id = c                     | 5359100    |
| in a la           |                  | Latera Original Internet                               |                    | Line 4 Button Id -                       | 4 Display Id = d                     | BRIDGE     |
| User (de          | saut = cmape     | Passedd                                                |                    | Line 6 Button Id -                       | 2 Display Id = 2                     | BRIDGE     |
|                   | Media Mode       | No Media 💽 Shared Control: False 👱                     |                    | Line 7 Button Id -                       | 3 Display Id = A                     | BRIDGE     |
| Deper             | ndency Mode      | Dependent - AES Version: 7.0 -                         |                    | Line 8 Button Id -                       | 4 Display Id = B                     | BRIDGE     |
| Telecom           | uter Extension:  |                                                        |                    | Line 9 Button Id -                       | 5 Display Id = C                     | BRIDGE     |
|                   |                  | La non ann ann ann an ann an an ann an ann an a        |                    | Line 10 Button Id -                      | 1 Display Id = R                     | ODIFICE IN |
|                   |                  | Monitor Call Information                               |                    | Line in Building                         | z Dapayid = 3                        | onious 1*  |
|                   |                  | Monitor Media Device                                   |                    | Add.                                     | Delete                               | Edit_      |
|                   |                  | Monitor Device Service                                 | 100                |                                          |                                      | sk         |
| ervice Settings   | 250 mil 6040     |                                                        | Debug Settings     |                                          |                                      |            |
| Lister            | ner Port 973     | 3                                                      | File Nam           | e AESCTI                                 |                                      |            |
| Home D            | ectory C:V       | Program Files (x96)/Amcon/                             | Number of File     | st [10]                                  | File Size. 10                        | 0000       |
| onligueation File | Name Chi         | api cfg                                                | Directo            | ly: C.VPiogram Files (x86)               | Amcom//trace                         |            |
| DLL File          | Name: C.V        | Program Files (x86)/Amcon/bin/amcon_cmapi.dl           |                    | I Level1 I                               | Level 16 🔽 Leve                      | 1256       |
| IA Agent Funct    | tion File:       |                                                        |                    | I tevel2 5                               | level 32 V Leve                      | (512       |
| LUA Agent St.     | ste File         | -                                                      |                    |                                          |                                      |            |
| LIIA App Spec     | the File         | Program Files (x96)(Amcon/LCT) Service/app, specific + |                    | M Level 4 1                              | Cevel 64 M Leve                      | 11024      |
| and the second    | П.               | Send SCA = 0 at the beginning of call state messages   |                    | 🖓 Level 8 🛛 🦻                            | Level 128 🔽 Leve                     | 12049      |
|                   |                  |                                                        |                    |                                          |                                      |            |

### 8. Verification Steps

The following steps may be used to verify the configuration:

- From the Spok client computers, ping IP interfaces, in particular the Application Enablement Services server, and verify connectivity.
- For the physical IP telephones, verify that the physical telephones are registered by using the **list registered-ip-stations** command on the Communication Manager System Access Terminal (SAT). For the physical Digital telephones, verify that the telephones are attached to the correct ports.
- Go off-hook and on-hook on the controlled telephones manually and use Smart Console, and verify consistency.
- Place and answer calls from the controlled telephones manually and use Smart Console, and verify consistency.

# 9. Conclusion

These Application Notes described a compliance-tested configuration comprised of Communication Manager, Application Enablement Services, Avaya IP and Digital Telephones, and the Spok Console application. Spok Console allows a user to operate a physical telephone and view call and telephone display information through a graphical user interface (GUI). During compliance testing, calls were successfully placed to and from Avaya IP and Digital Telephones that were controlled and monitored by the Spok Console application.

### 10. Additional References

Product documentation for Avaya products may be found at <u>http://support.avaya.com</u>. [1] *Administering Avaya Aura*® *Communication Manager, Release 7.0.1, 03-300509, Issue 2, May 2016*.

[2] Administering Avaya Aura® Avaya Aura® Application Enablement Services, Release 7.0.1, Issue 2, May 2016.

Product information for Spok products may be found at <u>http://www.spok.com</u>.

#### ©2016 Avaya Inc. All Rights Reserved.

Avaya and the Avaya Logo are trademarks of Avaya Inc. All trademarks identified by  $\mathbb{R}$  and  $^{TM}$  are registered trademarks or trademarks, respectively, of Avaya Inc. All other trademarks are the property of their respective owners. The information provided in these Application Notes is subject to change without notice. The configurations, technical data, and recommendations provided in these Application Notes are believed to be accurate and dependable, but are presented without express or implied warranty. Users are responsible for their application of any products specified in these Application Notes.

Please e-mail any questions or comments pertaining to these Application Notes along with the full title name and filename, located in the lower right corner, directly to the Avaya DevConnect Program at devconnect@avaya.com.